← → C f T trialeset.ru

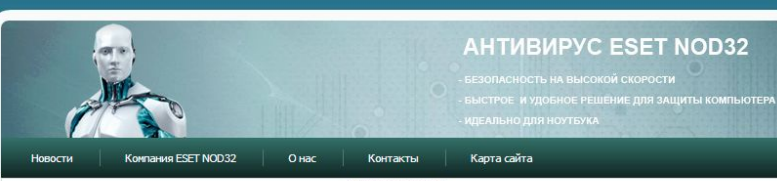

### Добро пожаловать!

Вы находитесь на неофициальном сайте NCD32. Вы попали сода пототку, что зишите бесплатные ключи для NOD32 Smart Security или NOD32 Антивирус. Наверное, Ван известно, что для полноценной работы антивируса нужно активировать лицензию. Контания ножет Ван предоставить тестовый период, для того, чтоб Вы сиктит бесплатно закакониться с возмонистями продитя. После окончания тестовото периода Ван предоставить купить лицензию на официальном сайте ESET. Если Вы откакитесь от этого, практически вес функции станут недоступны, в том числе и обновленые вирупельх Ва. Обратите винание, что уна ссть возмонность сакачть последнике верои BECT.

Для того чтобы возобновить работу антивнуха Ван необходино найти свежине ключи для NOO32. На нашие сайте публякуются TRLAL ключи ос окоок на 30 дней, обновление которых происходит неоколько раз в недело. Любой пользователь кожет получать бесплатную лицензию на свой етваl, подав запрос через генератор. Лицензия остоти из двух частей: Иня пользователя (Логни) и пароль. Комерческие лицензи ны не выхладываем, так как конание EST это запрешает. NOO32 Ятит Security и NOO32 Литики 55, бо 174 вероиз работаяте те течени 30 даней не требул логина и парола, но для самой старой версии 4.2 он нужен. Мы стараенся вовреня обновлять ключи для НОД 32, дабы Вы не брали устаревшие. Если поредвиход сайт добавляйте насе в закладом.

| Главное меню                                                                         | Свежие ключи д                                                                                                    | ля ESET NOI      | )32 4-7 от 13 мая 201 | 4      |  |  |  |
|--------------------------------------------------------------------------------------|----------------------------------------------------------------------------------------------------|------------------|-----------------------|--------|--|--|--|
| <ul> <li>Ключи для NOD32</li> <li>Генератор ключей</li> <li>Скачать NOD32</li> </ul> | Smart Security                                                                                                    | (ESS)            | Антивирус (EAV)       |        |  |  |  |
| <ul> <li>Как установить ключ</li> <li>Ошибки активации</li> </ul>                    | Имя пользователя                                                                                                    | Пароль           | Имя пользователя      | Пароль |  |  |  |
| <u>Добавить сайт в белый</u><br>список                                               | Нажмите здесь, чтобы увидеть ключи                                                                                                    |                  |                       |        |  |  |  |
|                                                                                      | Дата окончания действия лицензий: 12.06.2014                                                                                                    |                  |                       |        |  |  |  |
| Causau anofuu ur annousură                                                           | << Первая < Предыдущая 1 <u>2 3 4 5 6 7 8 9 10 Следующая</u> > <u>Последняя</u> >>                                                                                                    |                  |                       |        |  |  |  |
| будет обновлен через                                                                 |                                                                                                    | Страница         | 1 из 181              |        |  |  |  |
| 1 день 15 час. 48 мин. 06 сек.                                                       | 🕺 13 🖪 🧗 4 818 💆                                                                                                    | 244 👰            | •                     |        |  |  |  |
|                                                                                      | Если мы Вам помогли - оставьте свой отзыв и поделитесь сайтом с друзьями в социальных сетях                                                                                                    |                  |                       |        |  |  |  |
|                                                                                      | Если дата окончания лицензии в вашем антивирусе отличается от даты указанной на сайт<br>выполните следующее: Дополнительные настройки » Обновление » Параметры » Очистить ка<br>обновлений » Активировать антивирус » Обновить базу данных сигнатур вирусов. Если н<br>помогло - перезагрузите компьютер. |                  |                       |        |  |  |  |
|                                                                                      | Copyright © 2                                                                                                    | 014 Trialeset.ru |                       |        |  |  |  |
|                                                                                      |                                                                                                    |                  |                       |        |  |  |  |

TRIAL ключи предоставляет компания ESET. После истечения срока пробной версии мы рекомендуем Вам купить лицензию на официальном сайте антивируса:

### Заходим на сайт trialset.ru

## Нажимаем то что обведено красной рамкой

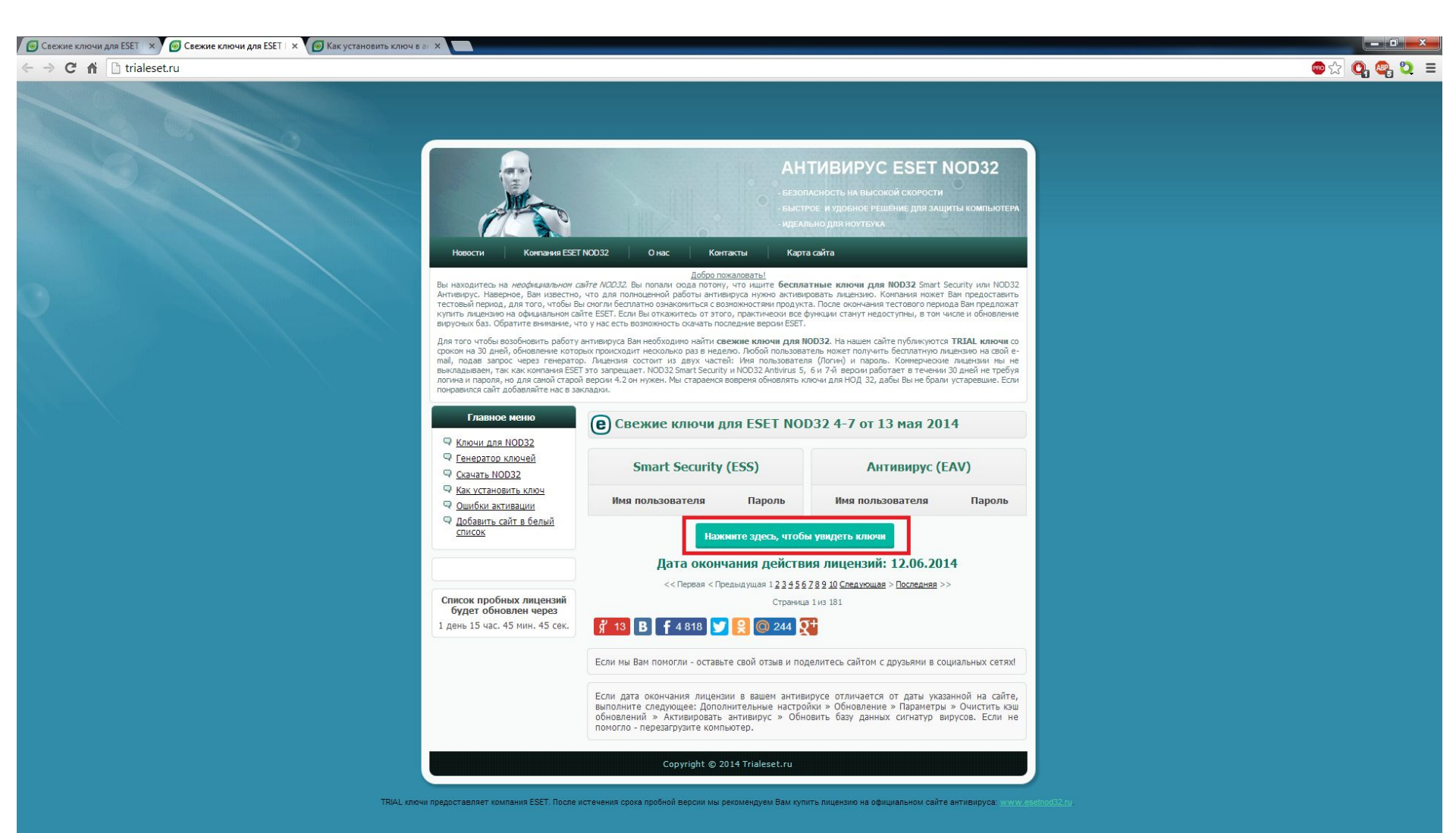

## Выходит это

| Production       Construction       Construction                                                                                                    | C fi D trialeset.ru |                                                                                                    |                                                                                                    |                                                                                                    |                                                                                                    |                                                                                                    | 🐵 ක 💽 🤇 |
|----------------------------------------------------------------------------------------------------|---------------------|----------------------------------------------------------------------------------------------------|----------------------------------------------------------------------------------------------------|----------------------------------------------------------------------------------------------------|----------------------------------------------------------------------------------------------------|----------------------------------------------------------------------------------------------------|---------|
| Control with Control with Contro with Control with Control with Control with C |                     | пестовантърница дин тиго, тизон та<br>купитъ личензио на официалното се<br>вкротных баз. Обратите винание, у<br>Для того чтобы возобновить работу<br>срокон на 3 дией, объемнение кото<br>тай, подав запрос через генерато<br>выкладывент, так как коланина БЕБ<br>логина и парола, но для самой старо<br>погравится сайт добезапйте не се за | о стоя ли оссилати о заявленитося и<br>йте ESET. Если Вы откажитесь от 1<br>то у нас есть возможность скачать<br>антивируса Вам необходимо найти<br>рых происходит неохолько раз в н<br>р. Лицензия состоит из двух че<br>т это запрещает. NOD32 Smart Sec<br>й версии 4.2 он нужен. Мы старае<br>кладим. | сооложностичностически<br>этого, практически все ф<br>последние верски ESET.<br>I свежие ключи для N<br>еделю. Любой пользовател<br>истей: Имя пользовател<br>игісу и NOD32 Antivirus 5,<br>ися вовремя обновлять к | агновые чиончания тестового тер<br>уункции станут недоступны, в том<br>ООЗ2. На нашем сайте публикуют<br>гель кожет получить бесплатную<br>( Погни) и пароль. Комиерчесо<br>6 и 740 версии работает в течен<br>почи для НОД 32, дабы Вы не бра | ница очитпредлюжит<br>числе и обновление<br>ся <b>TRIAL ключи</b> со<br>лицензию на свой е-<br>ие лицензии теы не<br>и 30 дней не требуя<br>ли устаревшие. Если |         |
| Checkers       Checkers       Checkers <th< td=""><td></td><td>Главное меню</td><td>е Свежие ключи</td><td>для ESET NOI</td><td>)32 4-7 от 13 мая 20</td><td>014</td><td></td></th<>                                                                                                    |                     | Главное меню                                                                                                    | е Свежие ключи                                                                                                    | для ESET NOI                                                                                                    | )32 4-7 от 13 мая 20                                                                                                    | 014                                                                                                    |         |
| Shirt crystant         Stead         Tape         Bea non-sociarem         Tape           Deficient crist stend         Stead         Stead         Stead         Stead           TRRU-1120570         Josh         Tape         Stead         Stead           TRRU-1120570         Josh         Tape         Stead         Stead           Tape         Tape         Tape         Stead         Stead           Tape         Tape         Tape         Stead         Stead           Tape         Tape         Tape         Tape         Stead         Stead           Tape         Tape         Tape         Tape         Stead         Stead           Tape         Tape         Tape         Tape         Stead         Stead           Tape         Tape         Stead         Stead         Stead         Stead         Stead           Tape         Tape         Stead         Stead         Stead         Stead         Stead         Stead           Tape         Tape         Stead         Stead         Stead         Stead         Stead         Stead         Stead         Stead         Stead         Stead         Stead         Stead         Stead                                                                                                    |                     | <ul> <li>Ключи для NOD32</li> <li>Генератор ключей</li> <li>Скачать NOD32</li> </ul>                                                                                                    | Smart Securi                                                                                                    | ty (ESS)                                                                                                    | Антивирус (                                                                                                    | (EAV)                                                                                                    |         |
| • Subset       TRBA-011250574       pds/h812x       TRBA-0112614475       Ubds/mm/m         • TRBA-011250574       h3glg5bcc       TRBA-0112614475       Ubds/mm/m         • TRBA-011250574       radwelb44       TRBA-0112614475       Ubds/mm/m         • TRBA-011250574       radwelb44       TRBA-0112614475       Ubds/mm/m         • TRBA-011250574       radwelb44       TRBA-0112614475       Ubds/mm/m         • TRBA-011250574       radwelb44       TRBA-0112614472       Ubds/mm/m         • TRBA-011250574       20m/237mb       TRBA-011261452       Ubds/mm/m         • TRBA-011250576       Ubds/mm/m       TRBA-011261452       Ubds/mm/m         • TRBA-011250576       Ubds/mm/m       TRBA-011261452       Ubds/mm/m         • TRBA-011250576       Ubds/mm/m       TRBA-011261452       Ubds/mm/m         • TRBA-011250576       Ubds/mm/m       TRBA-011261452       Ubds/mm/m         • TRBA-011250576       Ubds/mm/m       TRBA-011261452       Ubds/mm/m         • TRBA-011250576       Ubds/mm/m       TRBA-011261452       Ubds/mm/m         • TRBA-011250576       Ubds/mm/m       TRBA-011261452       Ubds/mm/m         • TRBA-011250576       Ubds/mm/m       TRBA-011261452       Ubds/mm/m         • TRBA-011250576                                                                                                    |                     | <ul> <li>Как установить ключ</li> <li>Ошибки активации</li> </ul>                                                                                                    | Имя пользователя                                                                                                    | Пароль                                                                                                    | Имя пользователя                                                                                                    | Пароль                                                                                                    |         |
| TRUN-011205646       TRUN-011205646       TRUN-0112014475       Bitskinmink         TRUN-011205648       TRUN-011205648       TRUN-011201442       TRUN-011201442         TRUN-011205648       TRUN-011205648       TRUN-011201442       TRUN-011201442         TRUN-011205648       Zemits       TRUN-011201442       TRUN-011201442         TRUN-011205648       Zemits       TRUN-011201442       TRUN-011201442         TRUN-011205648       Zemits       TRUN-011201442       TRUN-011201442         TRUN-011205648       Zemits       TRUN-011201442       TRUN-011201442         TRUN-011205649       Zemits       TRUN-011201442       Seb85m/J2         TRUN-011205649       MondinesHau       TRUN-011201442       Seb85m/J2         TRUN-011205649       MondinesHau       TRUN-011201442       Seb85m/J2         TRUN-011205649       MondinesHau       TRUN-011201442       Seb85m/J2         TRUN-011205649       MondinesHau       TRUN-011201442       Seb85m/J2         TRUN-011205649       MondinesHau       TRUN-011201442       Seb85m/J2         TRUN-011205649       MondinesHau       TRUN-011201442       Seb85m/J2         TRUN-011205649       MondinesHau       TRUN-0112014412       Seb85m/J2         TRUN-011205649       Mo                                                                                                    |                     | Добавить сайт в белый<br>список                                                                                                    | TRIAL-0112505704                                                                                                    | jx6afh8f2x                                                                                                    | TRIAL-0112614468                                                                                                    | pdrnsjmr9b                                                                                                    |         |
| TRLAL-0.1250568       TRLAL-0.1250568       TRLAL-0.12614492       4dbrcpv64ax         TRLAL-0.1250505       ekbul/784r       TRLAL-0.12614492       47thZkcc3         TRLAL-0.1250505       ekbul/784r       TRLAL-0.12614492       47thZkcc3         TRLAL-0.1250505       gzm237mbc       TRLAL-0.12614492       47thZkcc3         TRLAL-0.1250505       gzm337mbc       TRLAL-0.12614500       V44744f6pd         TRLAL-0.1250505       d13f73mfb       TRLAL-0.12614514       8a5065x4j2         TRLAL-0.1250505       d13f73mfb       TRLAL-0.12614525       K827hB5p2         TRLAL-0.1250506       fmrdbics83a       TRLAL-0.12614525       2727re4usv         TRLAL-0.1250506       fmrdbics83a       TRLAL-0.12614515       c73fi24-83         TRLAL-0.1250506       fmrdbics83a       TRLAL-0.12614515       c73fi24-83         TRLAL-0.12505066       fmrdbics83a       TRLAL-0.12614515       c73fi24-83         TRLAL-0.12505066       fmrdbics83a       TRLAL-0.12614515       c73fi24-83         TRLAL-0.12505066       fmrdbics83a       TRLAL-0.12614515       c73fi24-83         TRLAL-0.12505066       fmrdbics83a       TRLAL-0.12614515       u35x97921k         TRLAL-0.12505066       fmrdbics83a       TRLAL-0.12614515       u35k97921k                                                                                                    |                     | [                                                                                                    | TRIAL-0112505646                                                                                                    | h3xjkj5buc                                                                                                    | TRIAL-0112614475                                                                                                    | t8x6ajmkmk                                                                                                    |         |
| TRU-011250565       4chu/784r       TRU-011261492       47th2acc3         TRU-011250565       4chu/784r       TRU-011261492       47th2acc3         TRU-011250566       2pnh237mbc       TRU-011261450       W474f6pd         TRU-011250566       92m7dm5dr       TRU-011261450       Meburk         TRU-011250566       92m7dm5dr       TRU-011261453       4esbabbc/dtx         TRU-011250566       92m7dm5dr       TRU-011261453       4esbabbc/dtx         TRU-011250566       92m7dm5dr       TRU-011261453       4esbabbc/dtx         TRU-011250566       1973mb8       TRU-011261453       4esbabbc/dtx         TRU-011250566       1973mb8       TRU-011261452       2t/2t/ctusv         TRU-011250566       fmmdbcs3a       TRU-011261452       2t/2t/ctusv         TRU-011250566       fmedijdt       msesdumd3a       TRU-0112614515       easbt792k         TRU-011250566       fmedijdt       msesdumd3a       TRU-0112614512       usbtr792k         TRU-011250566       fmedijdt       msesdumd3a       TRU-0112614512       usbtr792k         TRU-011250566       fmedijdt       p8f5n3e39t       TRU-0112614513       wd2ealu/r         TRU-011250571       nbhHbts2t       TRU-0112614514       usbtr792k                                                                                                    |                     | Список пробных лицензий                                                                                                    | TRIAL-0112505648                                                                                                    | rcudusd9k4                                                                                                    | TRIAL-0112614482                                                                                                    | dbncpv64ax                                                                                                    |         |
| TRIAL-0112505658       2pm/237mb/2       TRIAL-0112614500       vi474k6pd         TRIAL-0112505666       92m7dm/5kr       TRIAL-0112614534       8k9shchdnx         TRIAL-0112505670       df3f73mb/8       TRIAL-0112614534       sa5b85x4)2         TRIAL-0112505674       e4vra49xp       TRIAL-0112614525       k807h85p2         TRIAL-0112505685       drur6mb4u       TRIAL-0112614523       c78j2amt69         TRIAL-0112505666       fmmdbcs83a       TRIAL-0112614515       c3nfs24s3         TRIAL-0112505641       msesdund33       TRIAL-0112614512       ua5tv7921k         TRIAL-0112505443       p8f5n3e3942       TRIAL-0112614517       a8k8tpex/p         TRIAL-0112505413       nbH4b1s28t       TRIAL-0112614513       c24k9r/w/v         TRIAL-0112505715       nbH4b1s28t       TRIAL-0112614512       ua5kv7921k                                                                                                    |                     | 1 день 15 час. 44 мин. 54 сек.                                                                                                    | TRIAL-0112505655                                                                                                    | ekxhuf784r                                                                                                    | TRIAL-0112614492                                                                                                    | 47tfn2kcc3                                                                                                    |         |
| TRIAL-011200568       \$2/17/MTHSu       TRIAL-0112614508       Basimitudink         TRIAL-0112505670       d/3f73mfx8       TRIAL-0112614534       sa5b85x4j2         TRIAL-0112505674       e4vra49xxp       TRIAL-0112614525       kBt7/h85p2         TRIAL-0112505685       dmvr6mbs4u       TRIAL-0112614523       c78j2amt59         TRIAL-0112505686       fmmdbcs8aa       TRIAL-0112614515       c73nfs24s3         TRIAL-0112505686       fme6sjjdnt       TRIAL-0112614515       cr3nfs24s3         TRIAL-0112505641       msesdumd33       TRIAL-0112614512       ua5kv792tk         TRIAL-0112506412       j49rcpi/cp       TRIAL-0112614513       vd2eakufv7         TRIAL-0112505413       p8r5n3e39t       TRIAL-0112614510       2449rtv6v7         TRIAL-0112505715       nbH4bt52t       TRIAL-011261453       2449rtv6v7                                                                                                    |                     |                                                                                                    | TRIAL-0112505658                                                                                                    | 2pnh237mhc                                                                                                    | TRIAL-0112614500                                                                                                    | vt474kt6pd                                                                                                    |         |
| TRIAL-0112500574       eHvraH9xxp       TRIAL-0112614525       k8t7/h85p2         TRIAL-01125005674       eHvraH9xxp       TRIAL-0112614523       c78j2amt69         TRIAL-0112505665       fmmdbcs83a       TRIAL-0112614520       2r27rcHusv         TRIAL-0112505666       fmme6sjjdnt       TRIAL-0112614515       cr3nfs24s3         TRIAL-0112506471       msesdumd33       TRIAL-0112614512       us5tvr92tk         TRIAL-0112506447       jH9tcpvjcp       TRIAL-0112614513       vd2eakufv7         TRIAL-0112506431       p8r5n3e39t       TRIAL-0112614514       a8k8tpev/pt         TRIAL-0112505715       nbH4bts2st       TRIAL-0112614550       24k9rt/6k77         TRIAL-0112505716       nbH4bts2st       TRIAL-0112614553       hesuk6fu5                                                                                                    |                     |                                                                                                    | TRIAL-0112505670                                                                                                    | df3f73mfx8                                                                                                    | TRIAL-0112614534                                                                                                    | sa5h85x412                                                                                                    |         |
| TRIAL-0112505685       dnvr6mbs4u       TRIAL-0112614523       c78j2amt69         TRIAL-0112505686       fnmdbcs83a       TRIAL-0112614520       2r27rc4usv         TRIAL-0112505696       fme6sjjdnt       TRIAL-0112614515       cr3nfs24s3         TRIAL-0112506451       msesdumd33       TRIAL-0112614512       ua5tv792tk         TRIAL-0112506447       j49tcpv/cp       TRIAL-0112614513       vd2eakufv7         TRIAL-0112506443       p8r5n3e39t       TRIAL-0112614547       a8k8tperkp         TRIAL-0112505715       nbH4bts2st       TRIAL-0112614553       24k9rfv6v7         TRIAL-0112505776       7f5x27fd2       TRIAL-0112614553       hesuk6fu5                                                                                                    |                     |                                                                                                    | TRIAL-0112505674                                                                                                    | e4vra49xvp                                                                                                    | TRIAL-0112614525                                                                                                    | k8t7fh85p2                                                                                                    |         |
| TRIAL-0112505696       fmmdbxs83a       TRIAL-0112614520       2r27rc4usv         TRIAL-0112505696       fmedsigidnt       TRIAL-0112614515       cr3nfs24s3         TRIAL-0112506491       msesdumd33       TRIAL-0112614512       ua5tv792tk         TRIAL-0112506447       j49tcprjcp       TRIAL-0112614513       vd2eakufv7         TRIAL-0112506447       p8r5n3e39t       TRIAL-0112614547       a8k8tperkp         TRIAL-0112505715       nbHbts2st       TRIAL-0112614553       24k9rfv6v7         TRIAL-0112505708       7f5x276f2       TRIAL-0112614553       hesuk66fu5                                                                                                    |                     |                                                                                                    | TRIAL-0112505685                                                                                                    | dnvr6mbs4u                                                                                                    | TRIAL-0112614523                                                                                                    | c78j2amt69                                                                                                    |         |
| TRIAL-0112505696       fme6sjjdnt       TRIAL-0112614515       cr3nfs24s3         TRIAL-0112506451       msesdumd33       TRIAL-0112614512       ua55v792tk         TRIAL-0112506447       J49tcpv/cpc       TRIAL-0112614538       vd2eskufv7         TRIAL-0112506447       p8r5n3e39t       TRIAL-0112614547       a8k8tperkpc         TRIAL-0112505715       nbh4bts2st       TRIAL-0112614550       24k9rtv6v7         TRIAL-0112505708       7f5x276tf2       TRIAL-0112614553       hesuk66fu5                                                                                                    |                     |                                                                                                    | TRIAL-0112505686                                                                                                    | fnmdbcs83a                                                                                                    | TRIAL-0112614520                                                                                                    | 2r27rc4usv                                                                                                    |         |
| TRIAL-0112506451       msesdumd33       TRIAL-0112614512       us5kv792tk         TRIAL-0112506447       j49tcpvjcp       TRIAL-0112614538       vd2eakufv7         TRIAL-0112506447       p8r5n3e39t       TRIAL-0112614547       a8k8tperkp         TRIAL-0112505715       nbh4bts2st       TRIAL-0112614553       24k9rfv6v7         TRIAL-0112505708       7f5x276f2       TRIAL-0112614553       hesuk66fu5                                                                                                    |                     |                                                                                                    | TRIAL-0112505696                                                                                                    | fme6sjjdnt                                                                                                    | TRIAL-0112614515                                                                                                    | cr3nfs24s3                                                                                                    |         |
| TRIAL-0112506447       J49tcpv/gp       TRIAL-0112614538       vd2eaku/v7         TRIAL-0112506443       p8r5n3e39t       TRIAL-0112614547       a8k8tpev/p         TRIAL-0112505715       nbh4bts2st       TRIAL-0112614550       24k9r/v6v7         TRIAL-0112505708       7f5x276ff2       TRIAL-0112614553       hesuk66fu5                                                                                                    |                     |                                                                                                    | TRIAL-0112506451                                                                                                    | msesdumd33                                                                                                    | TRIAL-0112614512                                                                                                    | ua5tv792tk                                                                                                    |         |
| TRIAL-0112506443     p8r5n3e39t     TRIAL-0112614547     a8k8tpevkp       TRIAL-0112505715     nbh4bts2st     TRIAL-0112614550     24k9rfv6v7       TRIAL-0112505708     7f5x276f2     TRIAL-0112614553     hesuk66fu5                                                                                                    |                     |                                                                                                    | TRIAL-0112506447                                                                                                    | j49tcpvjcp                                                                                                    | TRIAL-0112614538                                                                                                    | vd2eakufv7                                                                                                    |         |
| TRIAL-0112505715     nbh4bts2st     TRIAL-0112614550     24k9rfv6v7       TRIAL-0112505708     7f5x276tf2     TRIAL-0112614553     hesuk66fu5                                                                                                    |                     |                                                                                                    | TRIAL-0112506443                                                                                                    | p8r5n3e39t                                                                                                    | TRIAL-0112614547                                                                                                    | a8k8tpevkp                                                                                                    |         |
| TRIAL-0112505708 7f5x276tf2 TRIAL-0112614553 hesuk66fu5                                                                                                    |                     |                                                                                                    | TRIAL-0112505715                                                                                                    | nbh4bts2st                                                                                                    | TRIAL-0112614550                                                                                                    | 24k9rfv6v7                                                                                                    |         |
|                                                                                                    |                     |                                                                                                    | TRIAL-0112505708                                                                                                    | 7f5x276tf2                                                                                                    | TRIAL-0112614553                                                                                                    | hesuk66fu5                                                                                                    |         |

## Копируем Имя пользователя и пароль

| C 🕯 🗋 trialeset.ru                                                                                               |                                                                                                    |                                                                                                    |                                                                                                    |                                                                                                    |                                                                                                    |  |
|----------------------------------------------------------------------------------------------------|----------------------------------------------------------------------------------------------------|----------------------------------------------------------------------------------------------------|----------------------------------------------------------------------------------------------------|----------------------------------------------------------------------------------------------------|----------------------------------------------------------------------------------------------------|--|
| and the second second second second second second second second second second second second second second second | тестоодитприид дил тогоу тчоего<br>култь лицензкию на офикального с<br>вкруговко баз. Обратите внимание, ч<br>Для того чтобы возобновить работу<br>сроком на 30 дней, обновление кото<br>тай, правач трос, час ноотновия ВСЕ<br>логина и пароля, не для само толовия<br>понравился сайт добавляйте нас в за | а стоя иму оссилити си закончитося с<br>то у нас есть возможность скачать<br>то у нас есть возможность скачать<br>антивируса Ван необходино найти<br>рак происходит несколько раз в<br>р. Лицензия состоит из двух ча<br>т это запрещает. NOD32 Smart Sec.<br>и версия 4.2 он нужен. Мы стараен<br>кладии. | осоновляет яни продукт<br>того, практически все ф<br>последние верски ESET.<br>свежие ключи Для №<br>зделю. Любой пользова<br>стей: Има пользовател<br>гти има пользовател<br>ку има пользовател<br>ся вовремя обновлять к | чо тноск чимпначии тест чоког тер<br>функции станут недоступны, в ток<br>ООЗ2. На нашем сайте публикуют<br>тель кожет получить бесплатную<br>в (Логнч) и паровь. Кончерческ<br>б и 7-й верски работает в течен<br>лючи для НОД 32, дабы Вы не бра | нодо ран предложат<br>числе и обновление<br>соя <b>TRIAL ключи</b> со<br>лицензию на свой е-<br>оке лицензию на свой е-<br>оке лицензии ны не<br>ии 30 дней не требуя<br>ли устаревшие. Если |  |
|                                                                                                    | Главное меню<br>Ф Ключи для NOD32                                                                                                    | Свежие ключи                                                                                                    | для ESET NOI                                                                                                    | D32 4-7 от 13 мая 20                                                                                                    | 014                                                                                                    |  |
|                                                                                                    | Генератор ключей Скачать NOD32                                                                                                    | Smart Security (ESS)                                                                                                    |                                                                                                    | Антивирус (EAV)                                                                                                    |                                                                                                    |  |
|                                                                                                    | Как установить ключ           Ошибки активации                                                                                                    | Имя пользователя                                                                                                    | Пароль                                                                                                    | Имя пользователя                                                                                                    | Пароль                                                                                                    |  |
|                                                                                                    | Добавить сайт в белый<br>список                                                                                                    | TRIAL-0112505704                                                                                                    | jx6afh8f2x                                                                                                    | TRIAL-0112614468                                                                                                    | pdrnsjmr9b                                                                                                    |  |
|                                                                                                    |                                                                                                    | TRIAL-0112505646                                                                                                    | h3xjkj5buc                                                                                                    | TRIAL-0112614475                                                                                                    | t8x6ajmkmk                                                                                                    |  |
|                                                                                                    | Список пробных лицензий                                                                                                    | TRIAL-0112505648                                                                                                    | rcudusd9k4                                                                                                    | TRIAL-0112614482                                                                                                    | dbncpv64ax                                                                                                    |  |
|                                                                                                    | будет обновлен через<br>1 день 15 час. 44 мин. 54 сек.                                                                                                    | TRIAL-0112505655                                                                                                    | ekxhuf784r                                                                                                    | TRIAL-0112614492                                                                                                    | 47tfn2kcc3                                                                                                    |  |
|                                                                                                    |                                                                                                    | TRIAL-0112505658                                                                                                    | 2pnh237mhc                                                                                                    | TRIAL-0112614500                                                                                                    | vf474kf6pd                                                                                                    |  |
|                                                                                                    |                                                                                                    | TRIAL-0112505666                                                                                                    | 92m7dm5str                                                                                                    | TRIAL-0112614506                                                                                                    | 8bsnhchdnx                                                                                                    |  |
|                                                                                                    |                                                                                                    | TRIAL-0112505670                                                                                                    | df3f73mfx8                                                                                                    | TRIAL-0112614534                                                                                                    | sa5b85x4j2                                                                                                    |  |
|                                                                                                    |                                                                                                    | TRIAL-0112505674                                                                                                    | e4vra49xvp                                                                                                    | TRIAL-0112614525                                                                                                    | k8t7fh85p2                                                                                                    |  |
|                                                                                                    |                                                                                                    | TRIAL-0112505685                                                                                                    | dnvr6mbs4u                                                                                                    | TRIAL-0112614523                                                                                                    | c78j2amt69                                                                                                    |  |
|                                                                                                    |                                                                                                    | TRIAL-0112505686                                                                                                    | fnmdbcs83a                                                                                                    | TRIAL-0112614520                                                                                                    | 2r27rc4usv                                                                                                    |  |
|                                                                                                    |                                                                                                    | TRIAL-0112505696                                                                                                    | fme6sjjdnt                                                                                                    | TRIAL-0112614515                                                                                                    | cr3nfs24s3                                                                                                    |  |
|                                                                                                    |                                                                                                    | TRIAL-0112506451                                                                                                    | msesdumd33                                                                                                    | TRIAL-0112614512                                                                                                    | ua5tv792tk                                                                                                    |  |
|                                                                                                    |                                                                                                    | TRIAL-0112506447                                                                                                    | j49tcpvjcp                                                                                                    | TRIAL-0112614538                                                                                                    | vd2eakufv7                                                                                                    |  |
|                                                                                                    |                                                                                                    | TRIAL-0112506443                                                                                                    | p8r5n3e39t                                                                                                    | TRIAL-0112614547                                                                                                    | a8k8tpevkp                                                                                                    |  |
|                                                                                                    |                                                                                                    | TRIAL-0112505715                                                                                                    | nbh4bts2st                                                                                                    | TRIAL-0112614550                                                                                                    | 24k9rfv6v7                                                                                                    |  |
|                                                                                                    |                                                                                                    | TRIAL-0112505708                                                                                                    | 7f5x276tf2                                                                                                    | TRIAL-0112614553                                                                                                    | hesuk66fu5                                                                                                    |  |

## Открываем антивирус ESET

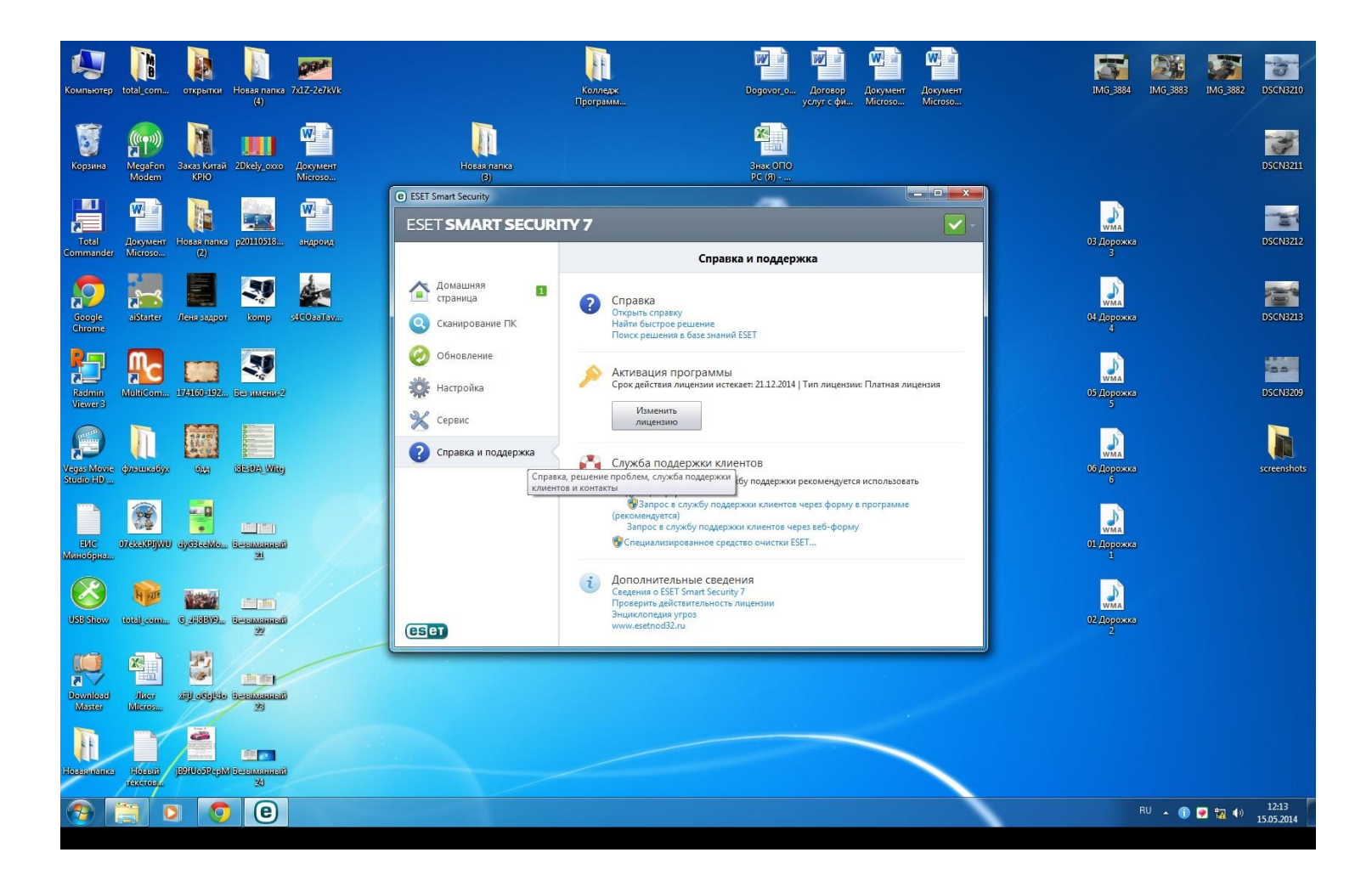

# Нажимаем на Справка и поддержка

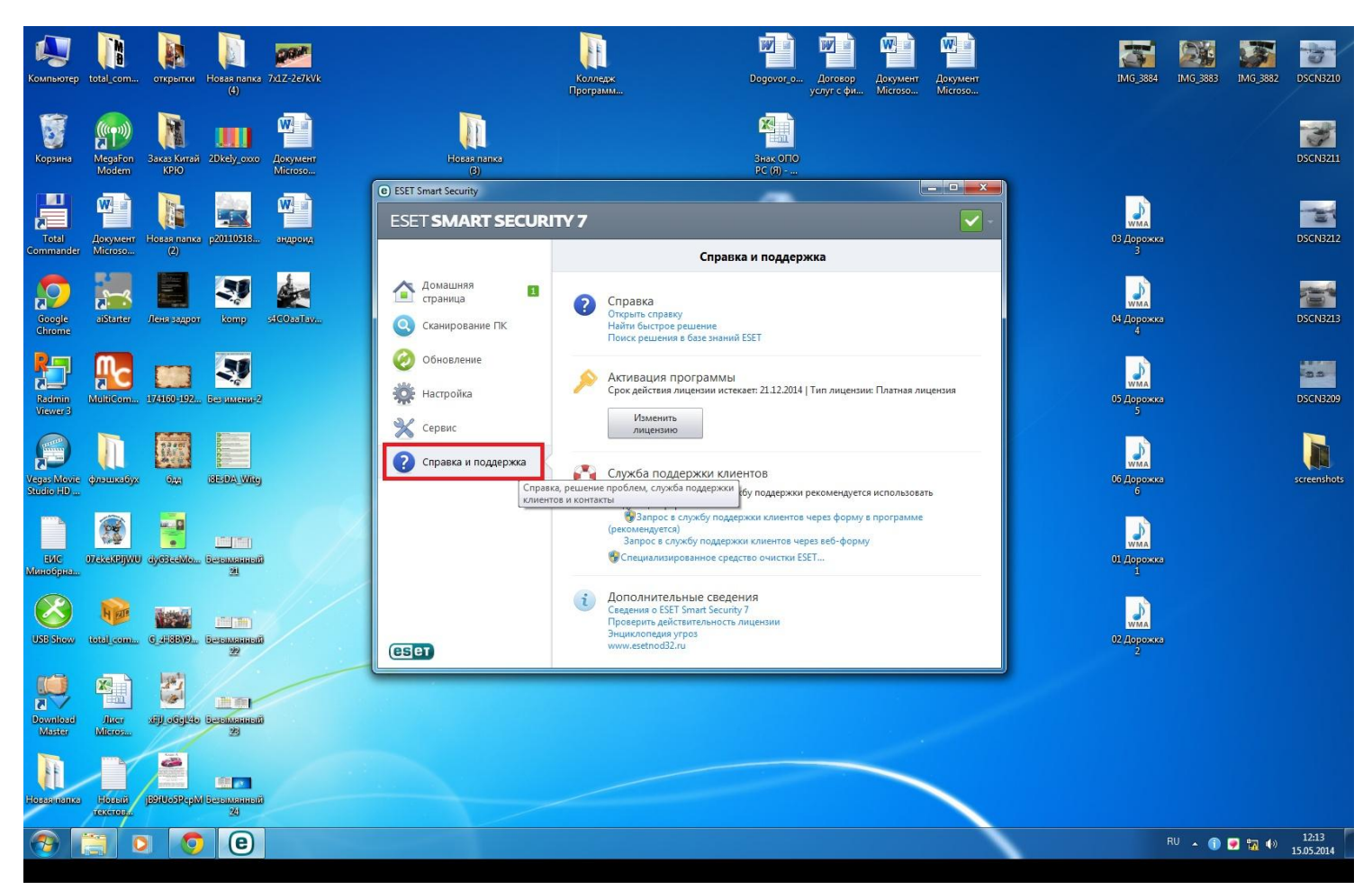

## А потом нажимаем изменить

### лицензию

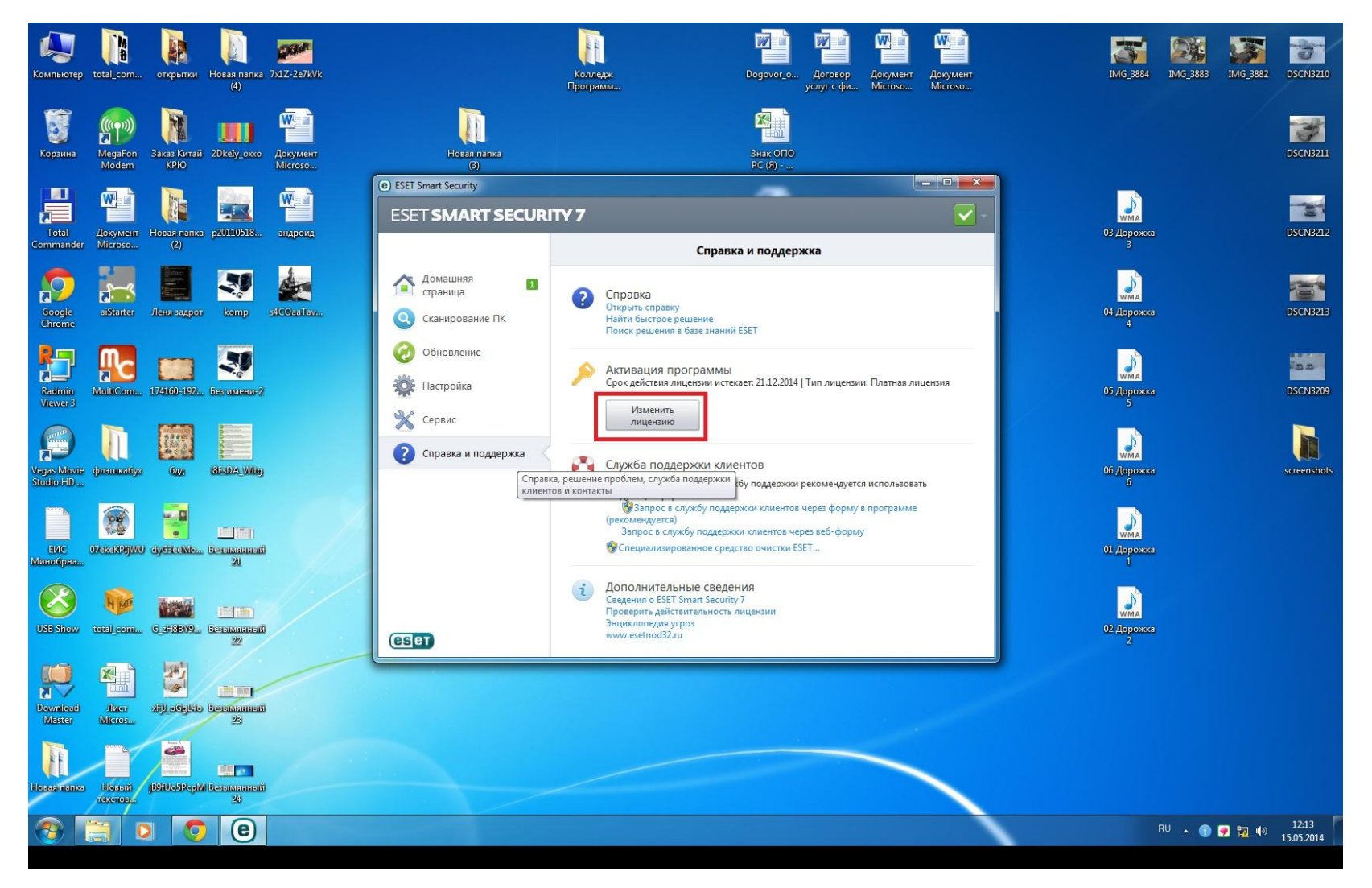

## Нажимаем Далее

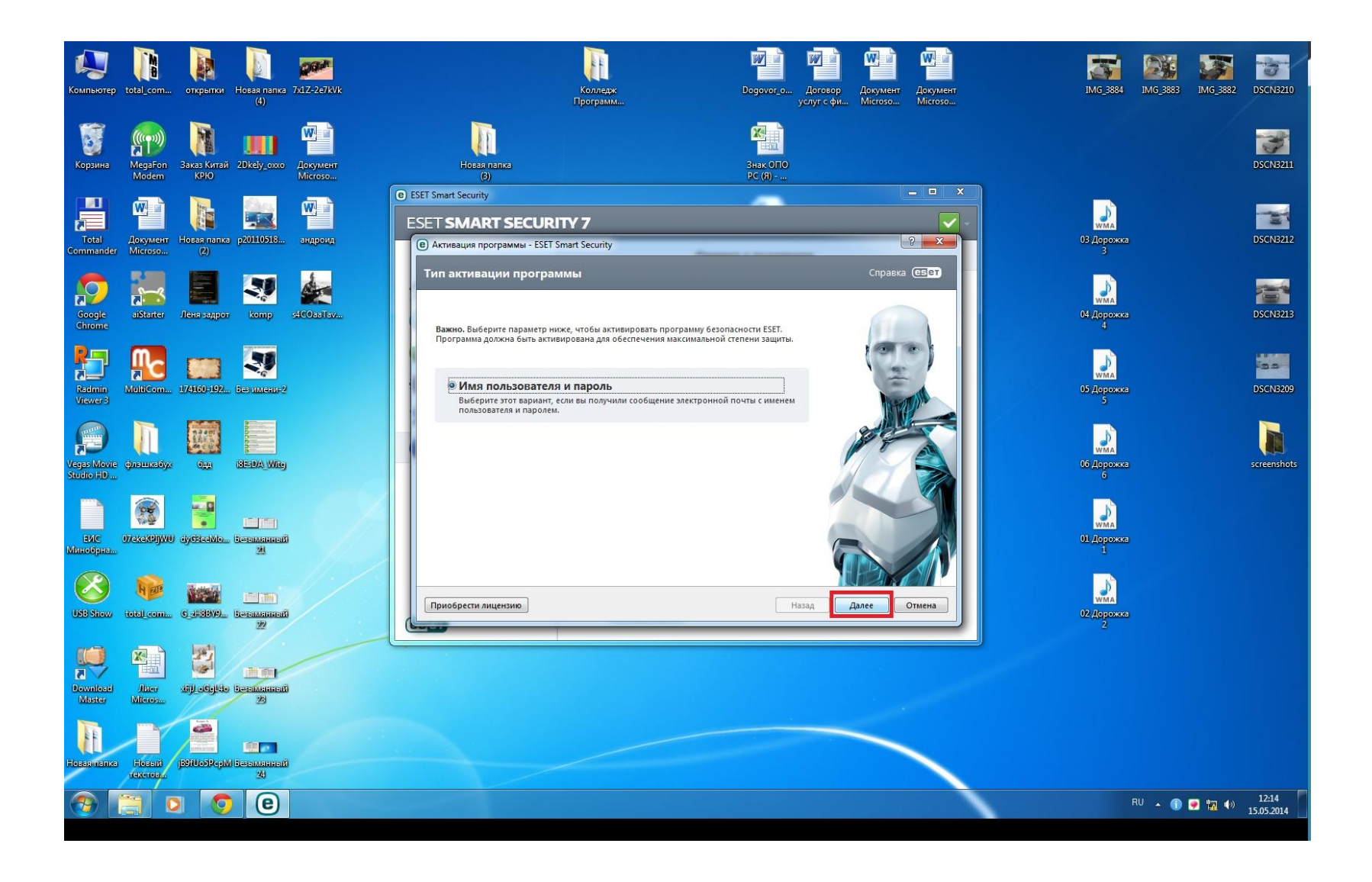

### Вставляем в окошко Имя и пароль

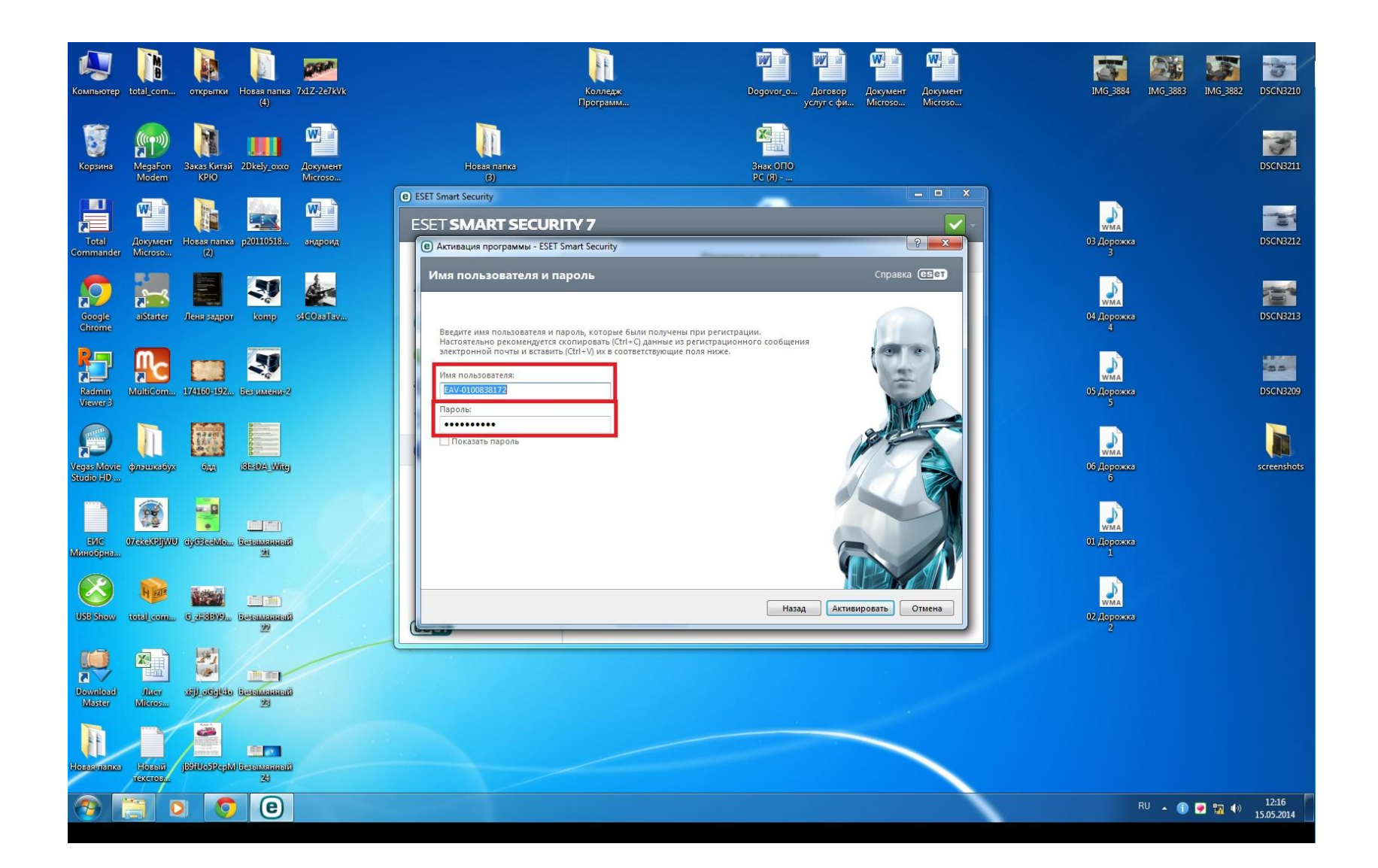

## Нажимаем активировать

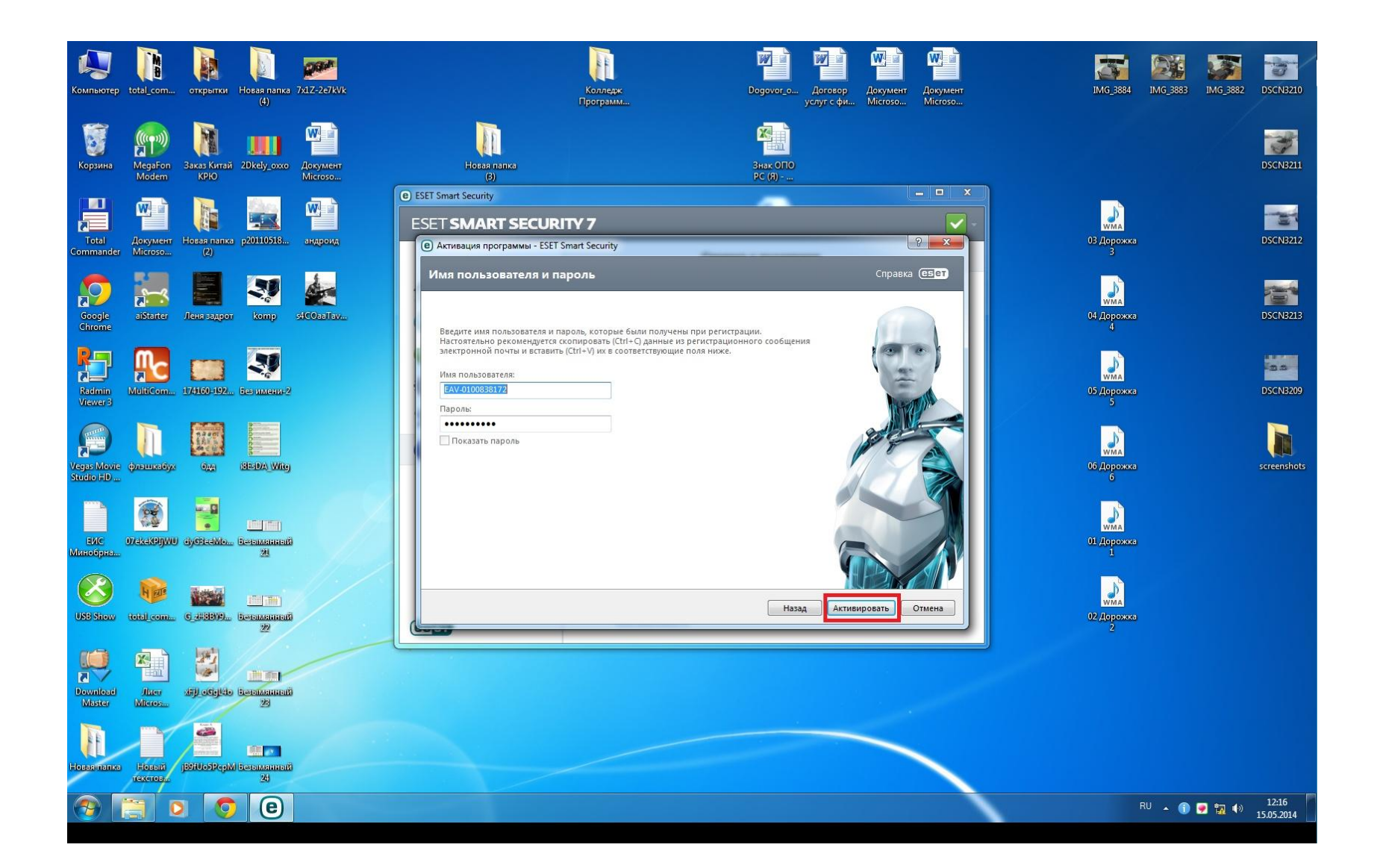

## Ивсе

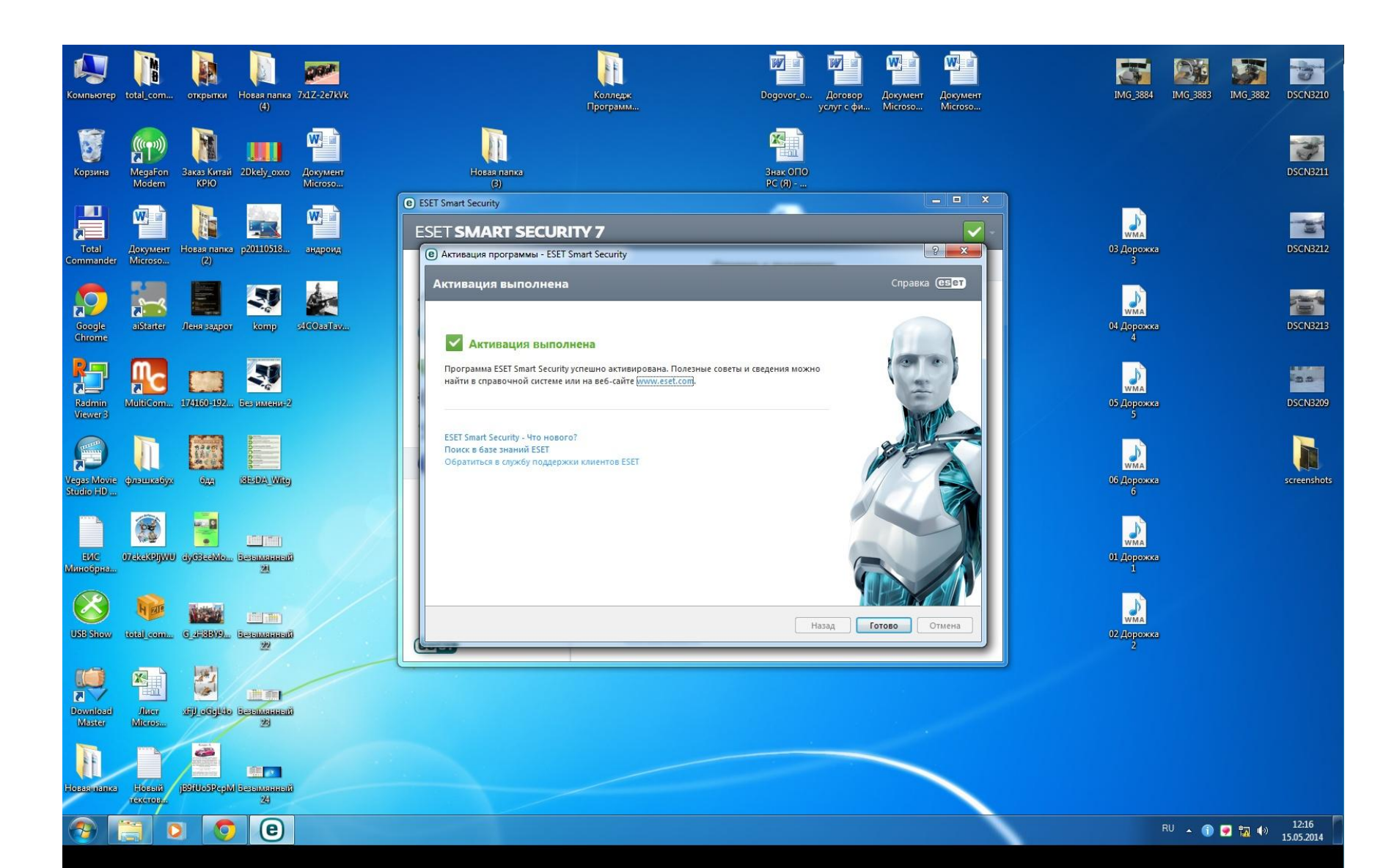